## CARA MENJALANKAN PROGRAM

- 1. INSTAL JDK
- 2. INSTAL NETBEANS

## 3. BUKA NETBEANS, KLIK FILE KEMUDIAN PILIH OPEN PROJECT

| 0        |                                 |                         |      |      |        |      |           | Gam     | eTebak    | Gamb    | bar - I            |
|----------|---------------------------------|-------------------------|------|------|--------|------|-----------|---------|-----------|---------|--------------------|
| File     | Edit View Navigate Source Ref   | actor Run Debug Profile | Tear | n To | ools V | Vind | ow Help   |         |           |         |                    |
| 2        | New Project                     | Ctrl+Shift+N            | r    | P    |        | 3    | 6 - 🚯     | *       |           |         |                    |
| <b>P</b> | New File                        | Ctrl+N                  |      |      |        |      |           |         |           |         |                    |
|          |                                 | Curra                   |      | -    | a      | va 🚯 | Level.jav | a 🗙 🚳   | Pertanyaa | in.java | ×                  |
| 2        | Open Project                    | Ctrl+Shift+O            |      |      | Sour   | rce  | History   | K 🛃     | • 🔊 •     | ۹. 7    | - <del>- 7</del> ( |
|          | Open Recent Project             |                         |      |      | 30     | Ψ    | քա        | DITC IN | it geti   | α_тел   | /ет ()             |
|          | Class Designt (ComerTable) Come | ~                       |      |      | 39     |      |           | retur   | m id_l    | evel;   | :                  |
|          | Close Project (GamerebakGamba   | ŋ                       |      |      | 40     | L    | }         |         |           |         |                    |
|          | Open File                       |                         |      |      | 41     |      |           |         |           |         |                    |
|          | Open Recent File                | •                       |      |      | 42     | 무    | pul       | blic vo | id set    | Score   | (int               |
|          |                                 |                         |      |      | 43     |      |           | this.   | score     | = sco   | ore;               |
|          | Project Group                   | •                       |      |      | 44     | L    | }         |         |           |         |                    |
|          | Project Properties (GameTebakGa | mbar)                   |      |      | 45     |      |           |         |           |         |                    |
|          |                                 |                         |      |      | 10     |      |           |         |           |         |                    |

.....

## 4. PILIH FILE GameTebakGambar DI DALAM FOLDER SOURCE CODE

| V                                                                                            |                   | GameTebakGambar - NetBeans IDE 7.                        |
|----------------------------------------------------------------------------------------------|-------------------|----------------------------------------------------------|
| File Edit View Navigate Source Refactor Run D                                                | ebug Profile Team | Tools Window Help                                        |
| 👚 🎦 🔡 🍓 🍤 🥐 🛛 <default confi<="" th=""><th>g&gt; v îî î</th><th>B ■ • • • • •</th></default> | g> v îî î         | B ■ • • • • •                                            |
| Projects × Files Services                                                                    | _                 | ava 🗟 Level.java 🗙 💰 Pertanyaan.java 🗙 📄 MainUi.java 🗙 🛃 |
| GameTebakGambar                                                                              |                   | Source History   🔯 🛃 - 🗐 -   🔍 🖓 🖓 🔂 🖓 🦑 🖑               |
| UrderPembelian                                                                               |                   | 39 return id_level;                                      |
|                                                                                              | 0                 | Open Project                                             |
|                                                                                              | Ca L              | ook in: 🔋 NetBeansProjects 🗸 🗸                           |
|                                                                                              | Recent            | GameTebakGambar<br>⊕ - 🏂 OrderPembelian                  |
|                                                                                              | Desktop           |                                                          |
|                                                                                              | Documents         |                                                          |
| UserLevel.java - Navigator ×                                                                 |                   |                                                          |
| Members Cempty>                                                                              | This PC           |                                                          |
| <pre>getto_kategon() : int</pre>                                                             |                   |                                                          |

5. KLIK KANAN PADA GameTebakGambar KEMUDIAN RUN

| Refactor Rup Debug Profile                                |                                           |                                          |
|-----------------------------------------------------------|-------------------------------------------|------------------------------------------|
| teructor itali bebug rione                                | Team To                                   | ools W                                   |
| <default config=""> v</default>                           | T 12                                      | j 🕨                                      |
|                                                           | —                                         | av                                       |
| I<br>n and Build<br>n<br>erate Javadoc                    |                                           | Source<br>39<br>40<br>41<br>42<br>43     |
| ug<br>le Alt+F6<br>Configuration ►<br>n Required Projects |                                           | 44<br>45<br>46<br>47<br>48<br>49<br>50   |
|                                                           | Alt+F6 Configuration Alt+F6 Configuration | <pre><default config=""></default></pre> |

## 6.KEMUDIAN GAME SIAP DIMAINKAN

| 8 | Game Teba | – 🗆 🗙    |  |
|---|-----------|----------|--|
|   |           |          |  |
|   | SEPAKBOLA | MUSIK    |  |
|   | MOVIE     | PAHLAWAN |  |
|   |           |          |  |